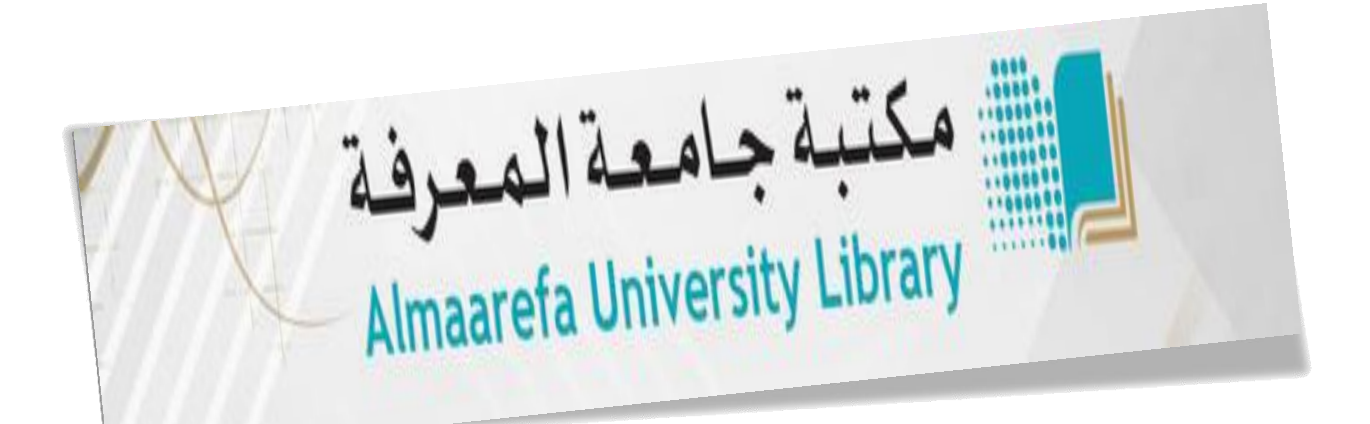

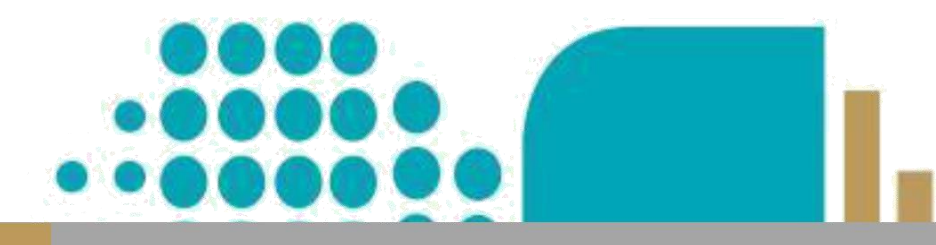

# دليل استخدام نظام استعارة الكتب User Manual For MCSV Library

## library.um.edu.sa

30/9/2018 Mutasem Al Shami Abdullah Aldosari

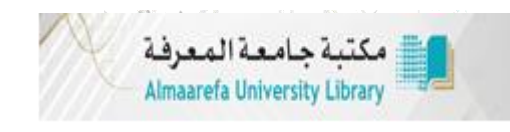

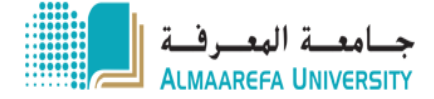

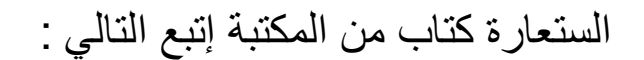

- Taking the books .

#### 1 ادخل على رابط المكتبة library.um.edu.sa

1) Go to our library portal at library.um.edu.sa

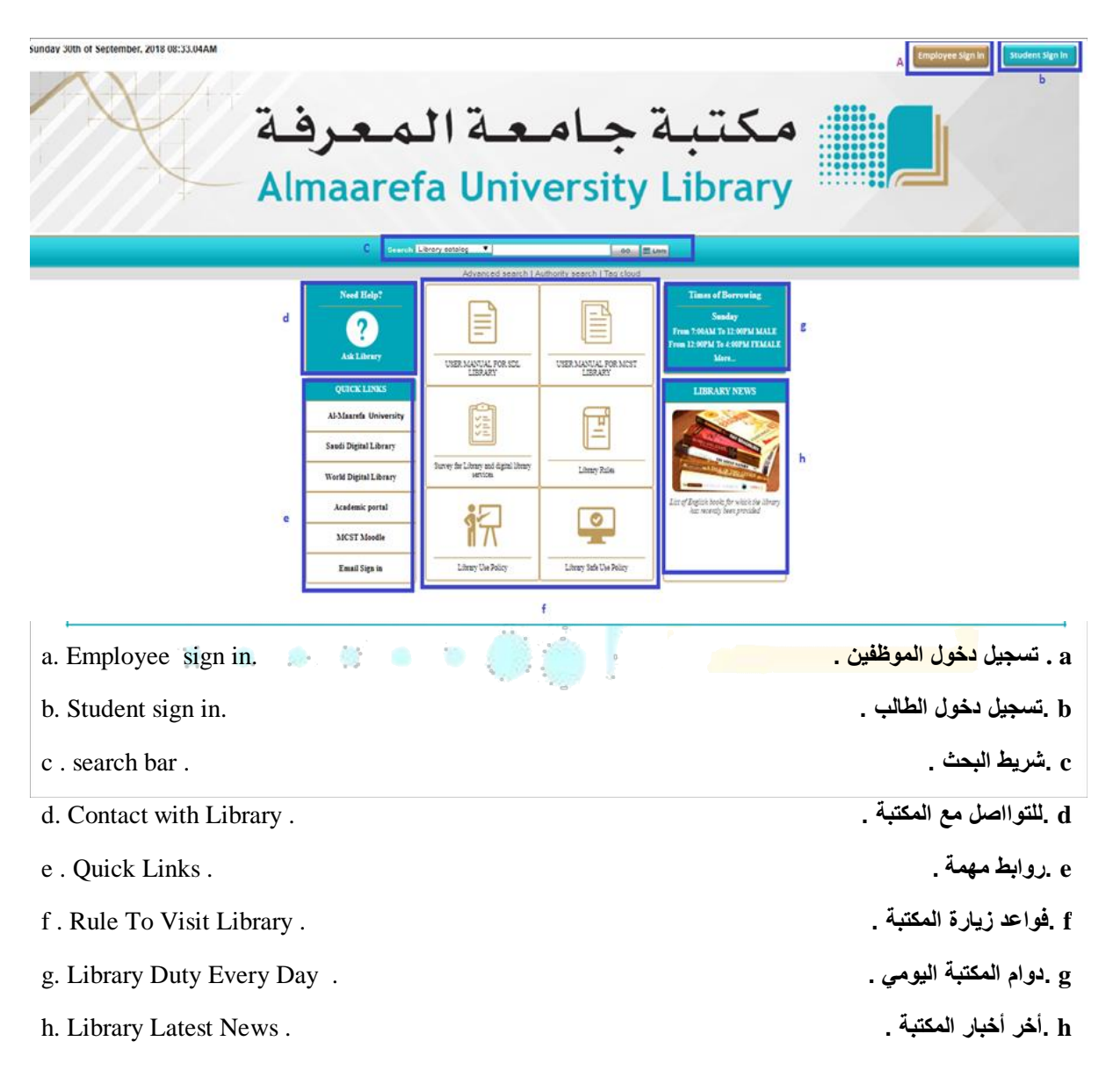

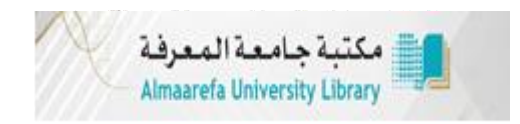

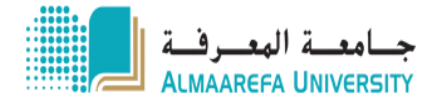

#### 2( إبحث عن الكتاب من خالل شريط البحث

2) Search your books through search bar.

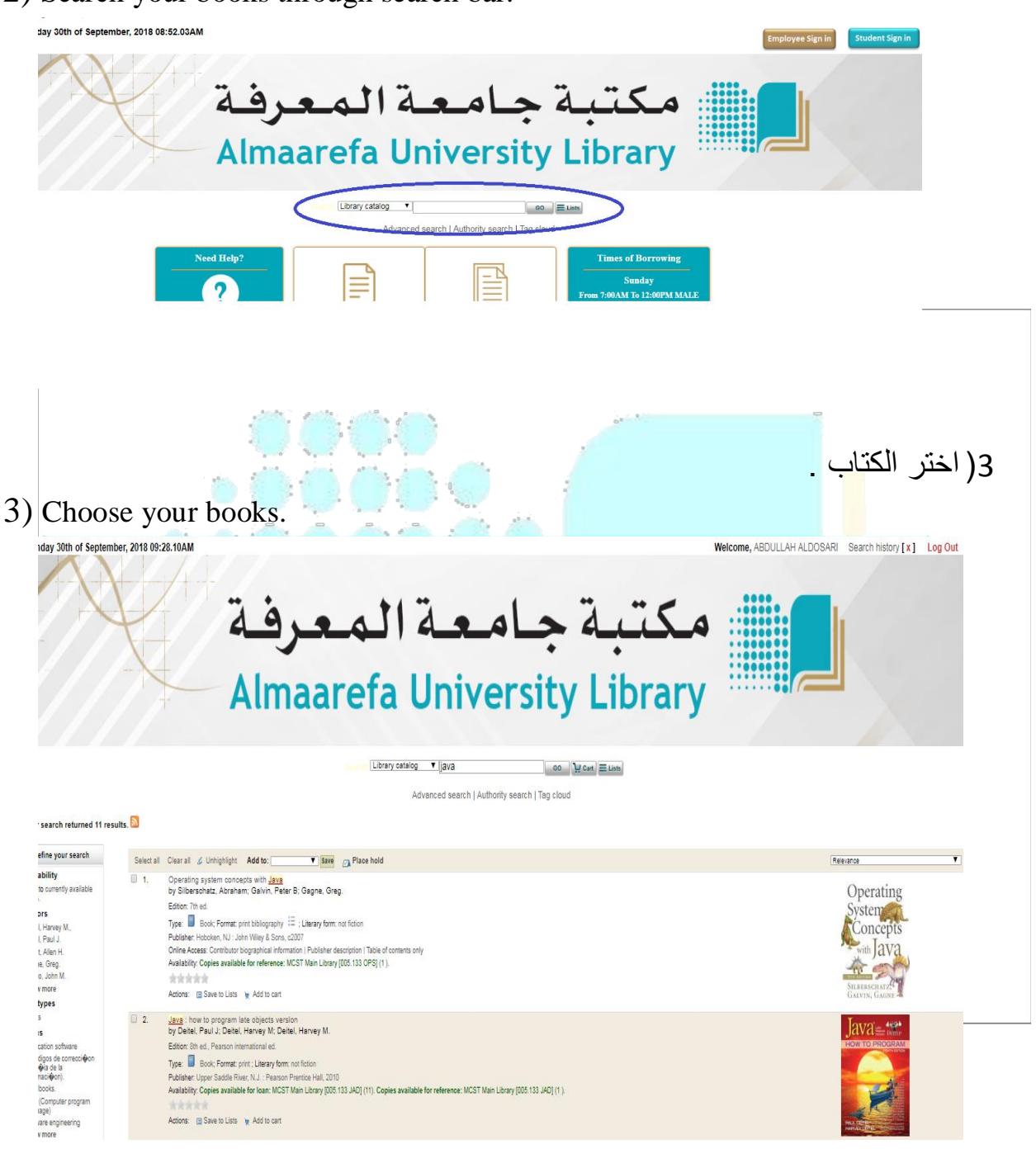

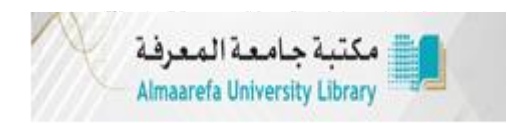

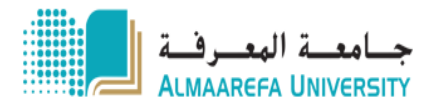

4( انقر على الرابط للتأكد من اتاحة الكتاب لإلعارة .

4) Click on book link to check the availability.

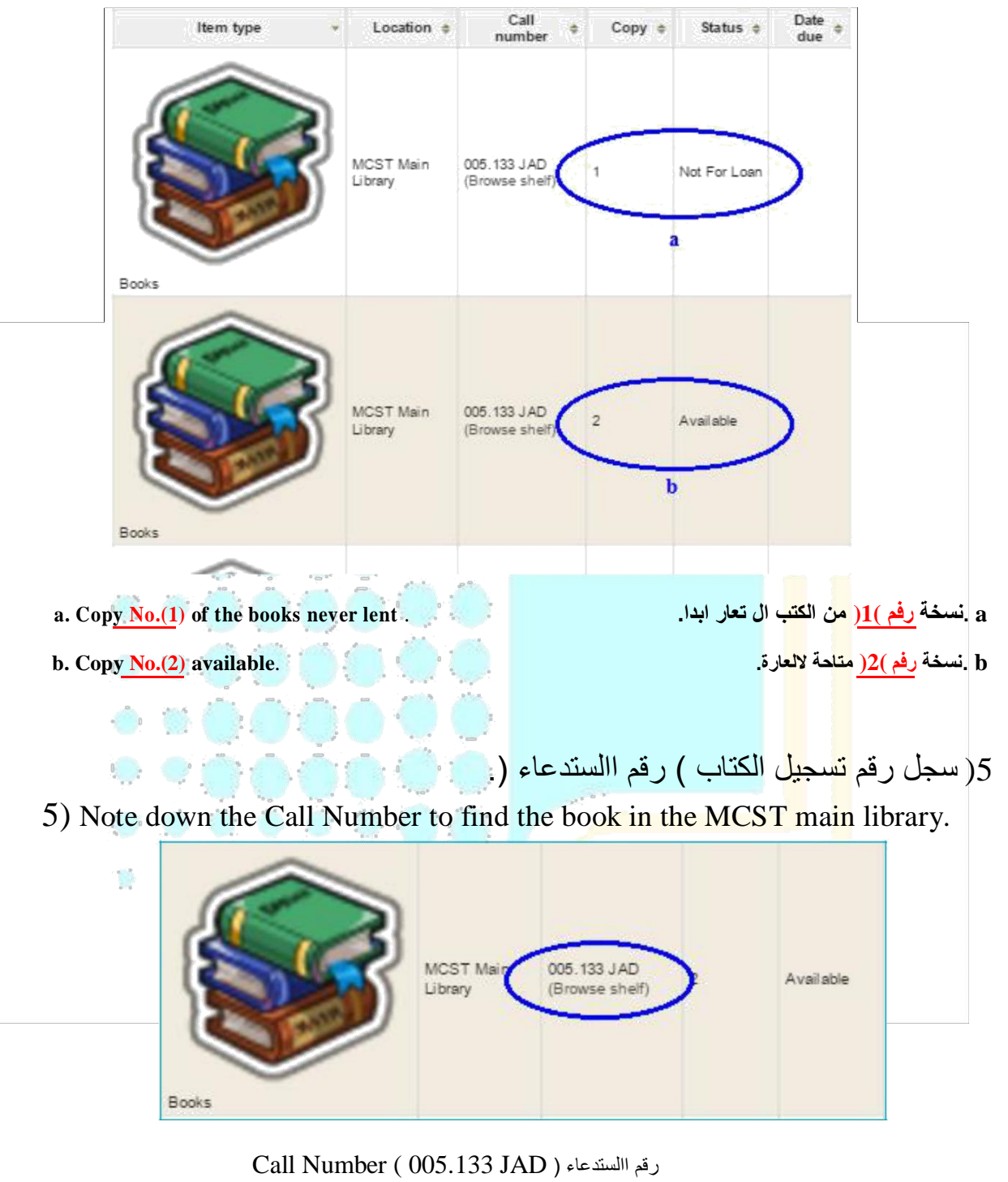

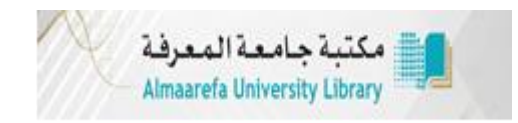

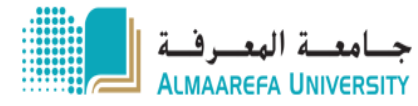

6( اذهب الى جهاز االعارة الذاتية لتسجيل اعارة الكتاب.

6) Go to the Check -in / Check -out counter.

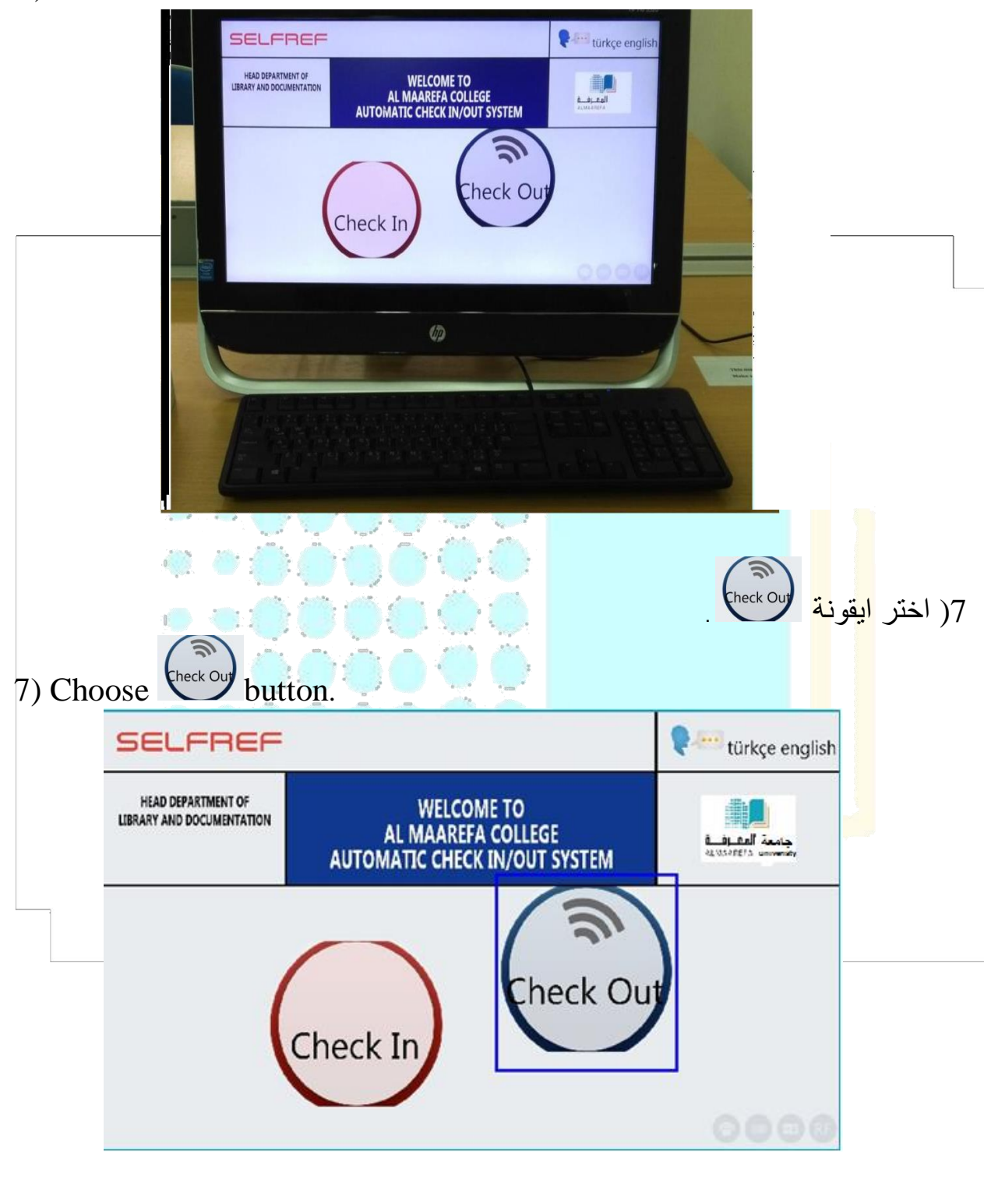

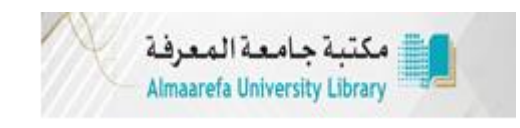

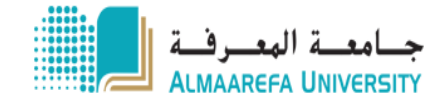

## 8( ادخل اسم المستخدم والرمز السري الخاص بك وانقر Login

. 8) Insert Username and Password then press

|                                                                                    | SELFREF |                                                                                                    |                 |       |  |
|------------------------------------------------------------------------------------|---------|----------------------------------------------------------------------------------------------------|-----------------|-------|--|
|                                                                                    |         | Welcome                                                                                                    |                 | •     |  |
|                                                                                    |         |                                                                                                    |                 |       |  |
|                                                                                    |         | Please Enter Your User Id And Password                                                                                                    |                 |       |  |
|                                                                                    |         | User Name                                                                                                    | <u>.</u>        | _     |  |
|                                                                                    | <       | Password                                                                                                    | 07              | Login |  |
|                                                                                    |         |                                                                                                    |                 |       |  |
|                                                                                    |         | abc 1 2 3 4 5 6 7   caps ! ' " + % & /                                                                                                    | 890?-<br>()=_   | enter |  |
|                                                                                    |         | shift * \ @ \$ # {                                                                                                    |                 | shift |  |
|                                                                                    |         | space                                                                                                    |                 |       |  |
|                                                                                    | 0.0     | 000000                                                                                                    |                 |       |  |
| ضع الكتب على جهاز االعارة الذاتية (الطاولة) من من من من من من من من من من من من من |         |                                                                                                    |                 |       |  |
|                                                                                    |         |                                                                                                    |                 |       |  |
|                                                                                    | -       |                                                                                                    | 9               |       |  |
|                                                                                    | 1       | SELFREF                                                                                                    | P tirke mghh    |       |  |
|                                                                                    |         | HISD DAWTING DE<br>LIMMA ME DOUBLISTING<br>AL MANERA COLLEG<br>AUTOMATIC CHECK INVOLT                                                                                                    | E Link Auffrage |       |  |
|                                                                                    |         |                                                                                                    | eck Out         |       |  |
|                                                                                    | 1       | Check In                                                                                                    |                 |       |  |
|                                                                                    |         | 0                                                                                                    |                 |       |  |
|                                                                                    |         | Investigation of the second second se |                 |       |  |
|                                                                                    |         |                                                                                                    |                 |       |  |
|                                                                                    |         |                                                                                                    |                 |       |  |
|                                                                                    |         |                                                                                                    |                 |       |  |

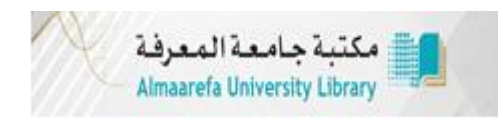

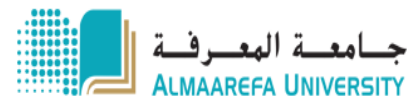

### 11( انقر على ايقونة Check Out

. 10) Click on the button Check Out

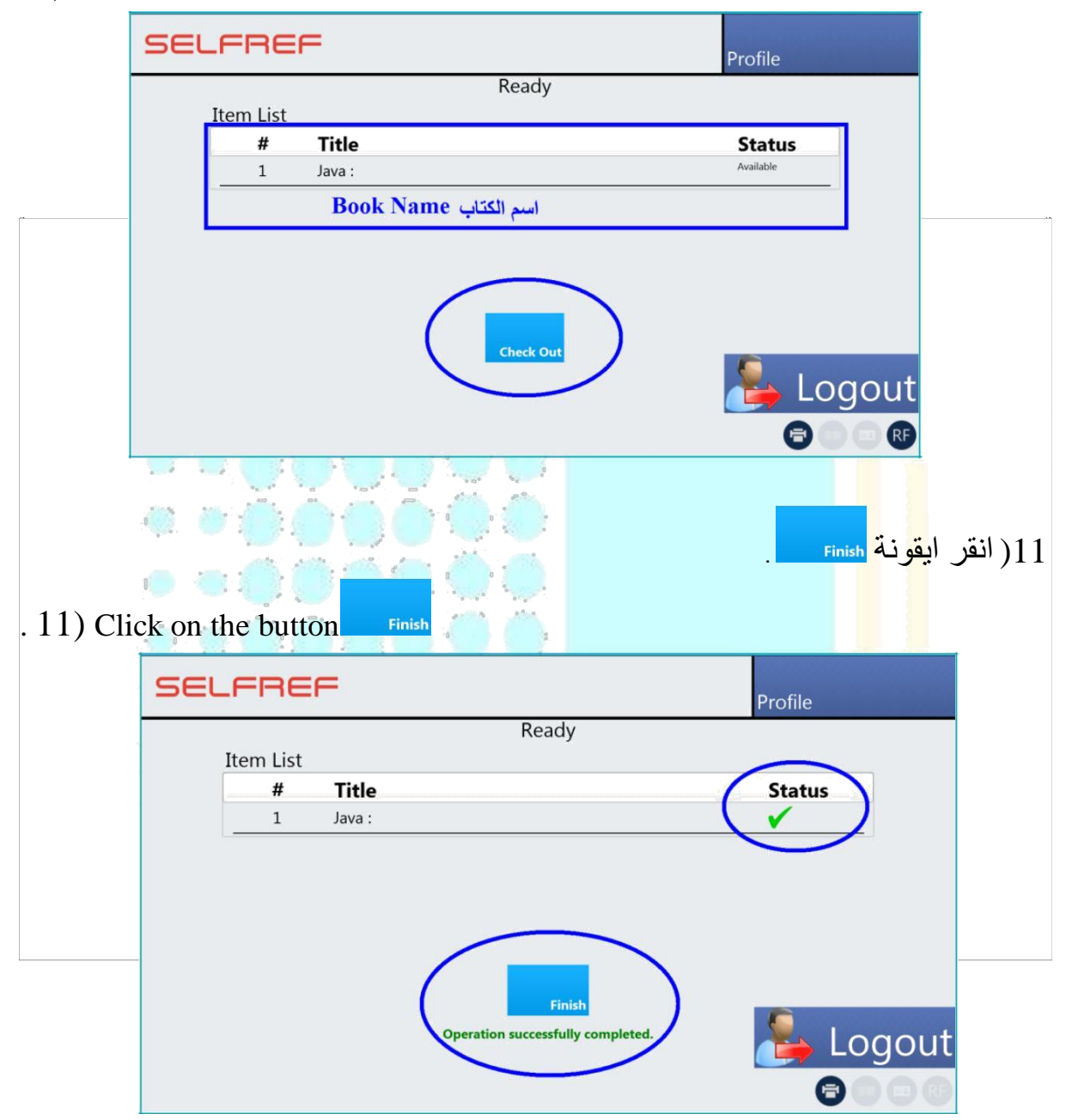

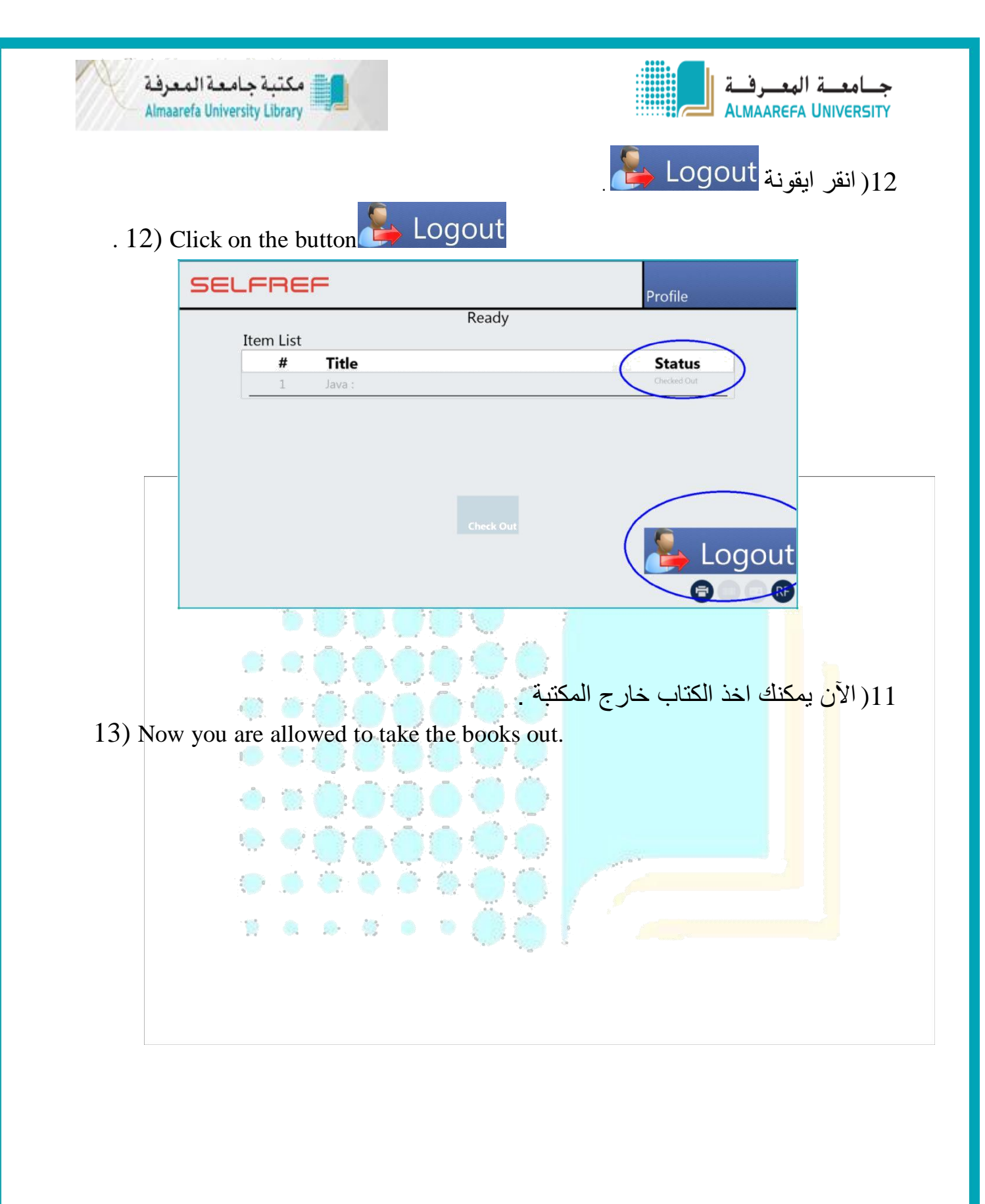

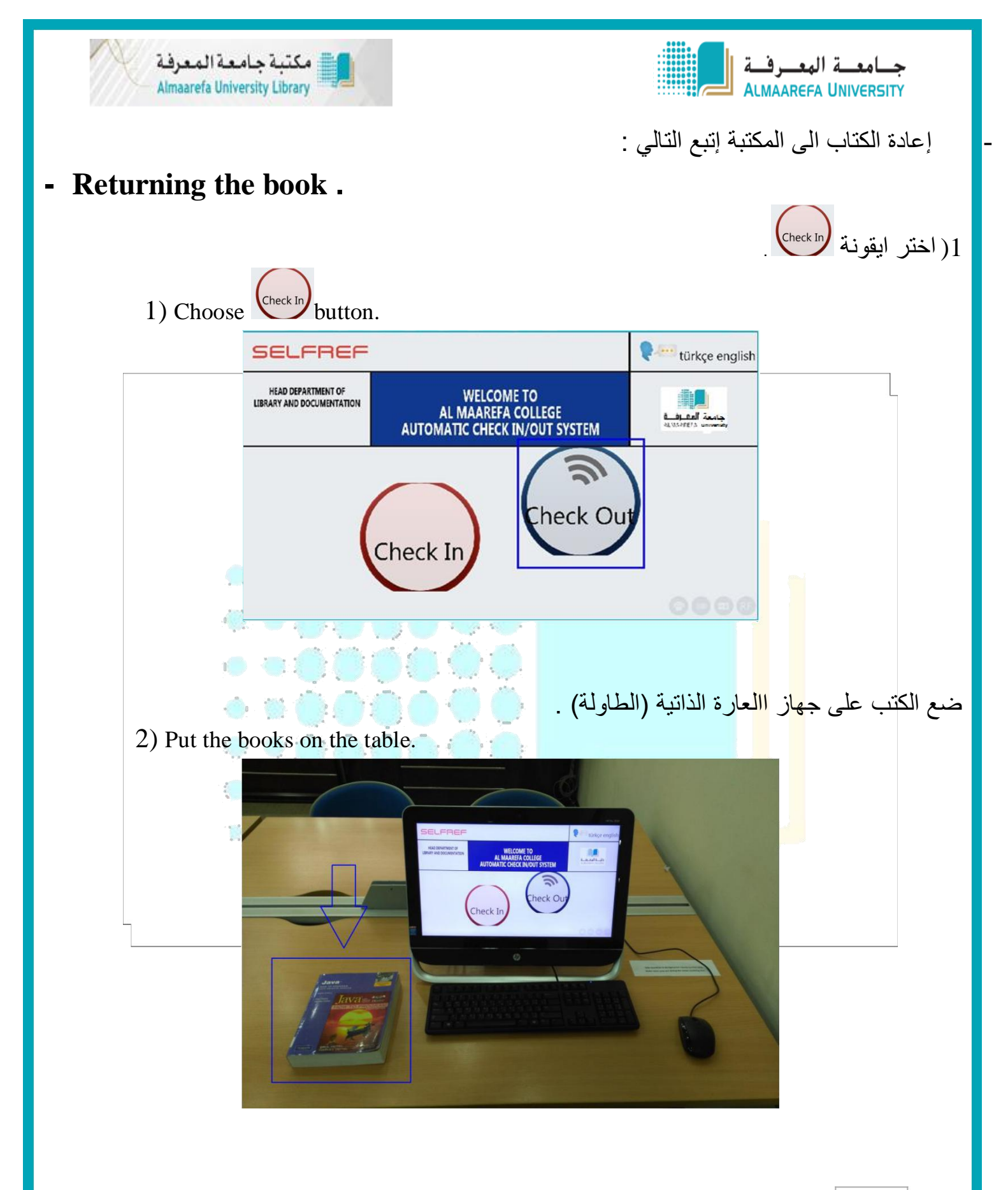

Email: library@mcst.edu.sa

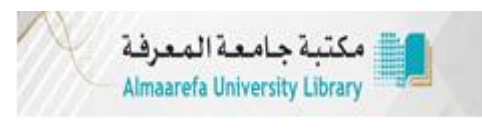

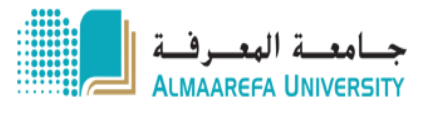

1( انقر على ايقونة check In

. 3) Click on the button Check In

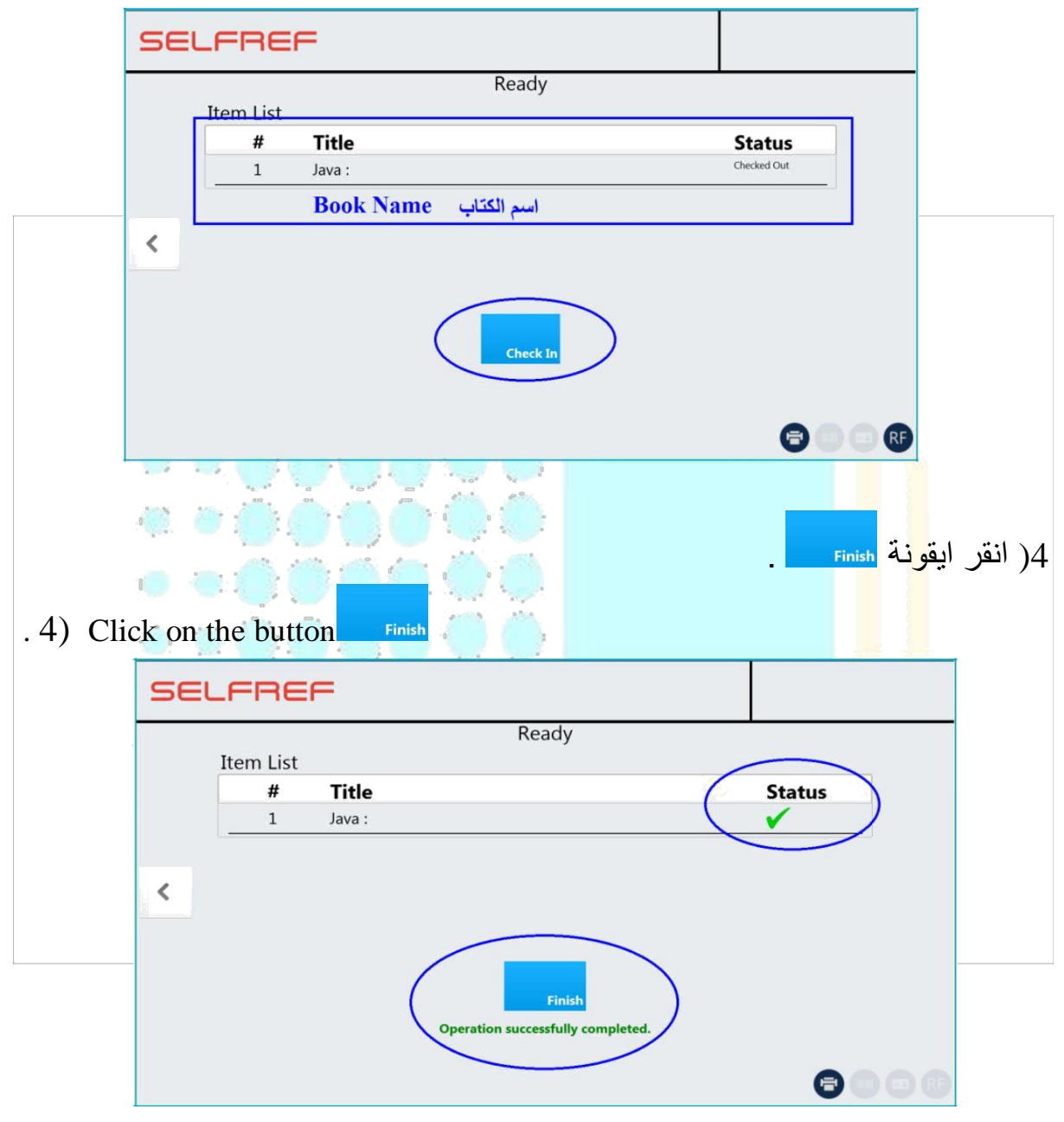

5( الآن سلم الكتاب الى موظف المكتبة .

5) Give the book to library staff.

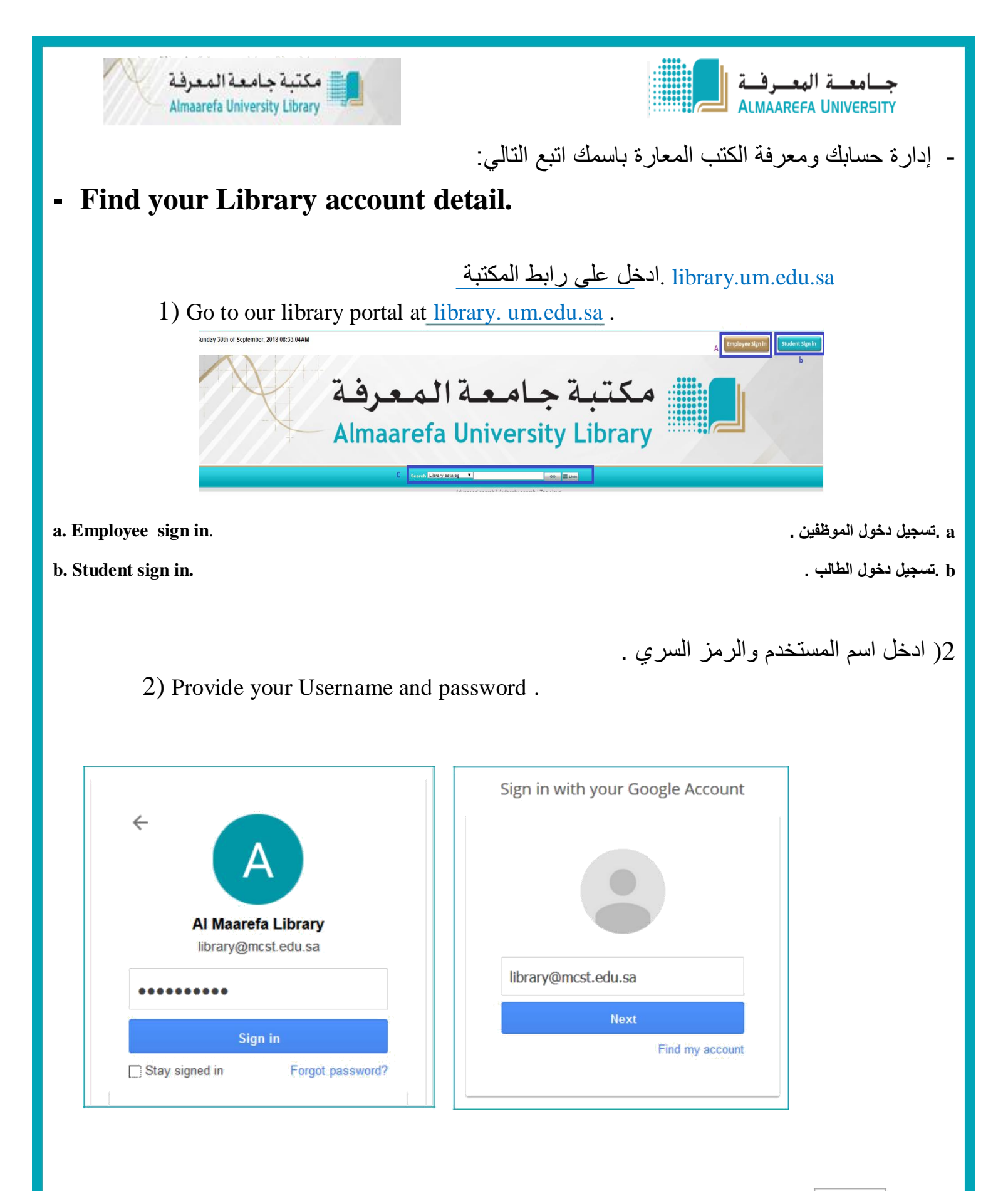

Email: library@mcst.edu.sa

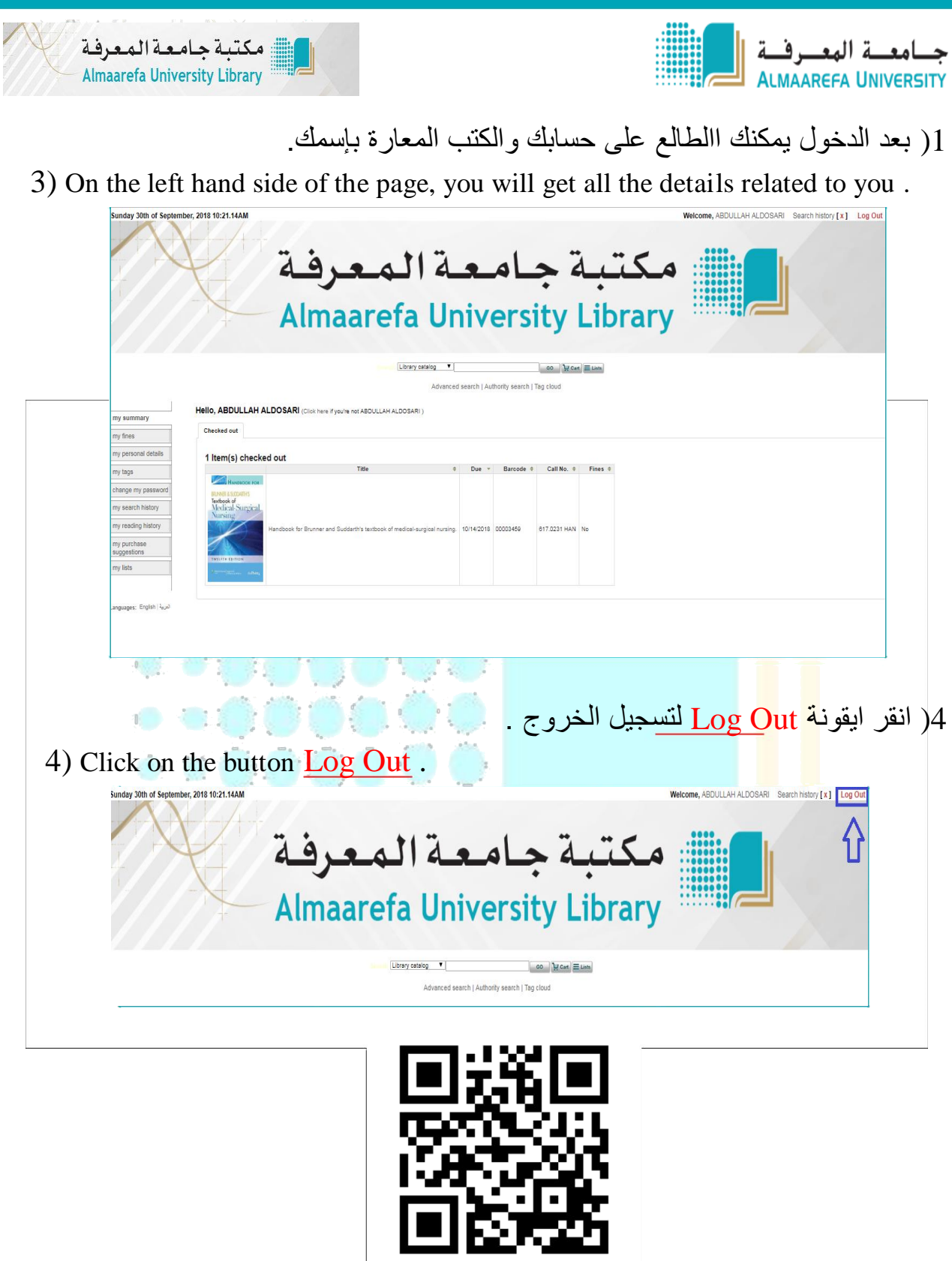

http://library.um.edu.sa/